## 1. 로그인(생년월일, 수험번호)

| X <u>L 10 7</u>      |
|----------------------|
|                      |
|                      |
| Cł.                  |
|                      |
|                      |
|                      |
| 등합니다.                |
|                      |
|                      |
| 예비번호 부여 내역           |
| 부며하지 않음              |
| 최초합격자를 제외한 1단계 합격자   |
| 지원자격 미달자를 제외한 전체     |
| 최초합격자를 제외한 모집정원의 4배수 |
| 최초합격자를 제외한 모집정원의 3배수 |
| 의한 자격미달자 제외          |
|                      |
|                      |
|                      |
|                      |

## 2. 합격자 조회 창에서 문서등록하기 버튼 클릭 성신여자대학교 A m DINICHEN WOMEN'S DRIVERSITY 2022학년도 수시 합격자 발표 및 문서등록 전형 학과(부) 수험번호 성명 한격여부 문서등록하기 합격 등록기간 2021-12-18 10:00 - 2021-21-21 16:00 ✓ 반드시 확인해 주세요. 예치금 납부 없이 아래 [문서등록하기] 버튼을 클릭하여 지원자 님의 합격을 휴대폰 또는 이메일로 본인인증 후 [등록 신청] 버튼을 클릭하면 합격자준수사항을 법 등록이 완료됩니다. 문서동특하기 닫기 상단 합격여부란 우 ※ 수시 합격자는 반드시 기간 내에 문서등록을 완료하여야 합니다. ※ 문서등록 기간 내 문서등록을 하지 않을 경우 합격이 취소됩니다. ※ 문서등록미란: 수시 합격자의 등록의사를 밝히는 방법으로 등록예치금과 동일한 효력이 있음. ■ 등록금 납부 일정: 2022,02,09,(수) ~ 02,11,(금)

| ※ 지원자 이메일 인증시 | 에는 원서접수 시 입력한 | 지원자 이메일주소로만 인 | 증 가능함  |
|---------------|---------------|---------------|--------|
| 인인중           |               |               |        |
|               | -             |               |        |
|               | 휴대폰 인증        | 지원자 이메일       |        |
|               | • 지원          | 자 이메일         |        |
| 지원자 이메일       | aaa@bbb.com   |               | 인증번호받기 |

|         | _<br>●                                           |                                                  |        |
|---------|--------------------------------------------------|--------------------------------------------------|--------|
|         | 휴대폰 인증                                           | 지원자 이메일<br>〇                                     |        |
|         | <ul> <li>휴대</li> </ul>                           | 폰 인증                                             |        |
| 핸드폰번호 ♥ | 선택 🖌 -                                           | -                                                | 인증번호받기 |
| 문지      | ※ 인증번호는 1588-8988<br>+ 수신이 안된다면 스팸차딘<br>☞ 스팸차단 히 | 3 번호로 문자 발송됩니다.<br>·번호를 확인해 주시기 바랍니!<br>M 가이드 보기 | 다.     |

## 3. 원서접수 시 입력한 지원자 휴대폰 또는 이메일로 본인인증

※ 휴대폰 인증시에는 원서접수 시 입력한 수험생 휴대전화번호와 동일한 번호를 입력해야 함

| 본인인증 완료 후 | 등록 신정 버튼 클                                    | ·····································              |
|-----------|-----------------------------------------------|----------------------------------------------------|
| 본인인증      |                                               |                                                    |
|           | -<br><br><br><br><br>                         |                                                    |
|           | 휴대폰 인증<br>(●                                  | 지원자 이메일<br>〇                                       |
|           | <ul> <li>휴대</li> </ul>                        | 폰 인증                                               |
| 핸드폰번호 ✔   | 010 ♥ -<br>인증유효시간:9분                          | - 인증 완료<br>54초                                     |
| 문자        | ※ 인증번호는 1588-898<br>수신이 안된다면 스팸차단<br>☞ 스팸차단 히 | 8 번호로 문자 발송됩니다.<br>1번호를 확인해 주시기 바랍니다.<br>1제 가이드 보기 |
|           | 등록                                            | 신청                                                 |

5. 문서등록이 정상적으로 완료되면 문서등록 확인증

| 확인증 | 버튼이 | 생성되며, | 확인증을 | 조회할 | 수 | 있음 |
|-----|-----|-------|------|-----|---|----|
|     |     |       |      |     |   |    |

| 합격    | 격자 발표 및 문서등록                        |
|-------|-------------------------------------|
| 전형    |                                     |
| 학과(부) |                                     |
| 수험번호  |                                     |
| 성명    |                                     |
| 합격여부  | 합격 (등록완료)                           |
| 등록기간  | 2021-12-18 10:00 ~ 2021-21-21 16:00 |
| Q 합격통 | 토지시 Q. 문사등록 확면증 📩 합격자준수사항           |